## MANUAL

## MODEL

## EasyPhone XG

# **EVOLVE**

## **VERSION / DATE**

## II. / 8. 3. 2022

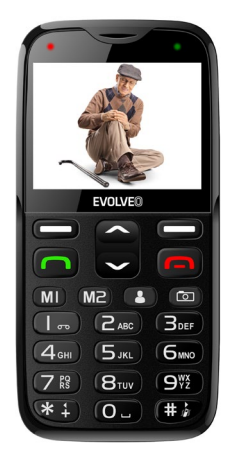

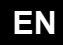

## CONTENTS

| DESCRIPTION OF THE TELEPHONE         | 3    |
|--------------------------------------|------|
| Telephone status icons:              | 9    |
| Putting the telephone into operation | .11  |
| Charging the battery                 | . 12 |
| Turning ON/OFF the telephone         | . 12 |
| Unlocking/locking the keypad         | . 12 |
| Calling                              | . 12 |
| MENU                                 | . 13 |
| TELEPHONE DIRECTORY                  | . 13 |
| PHOTO CONTACTS                       | . 14 |
| MESSAGES                             | . 15 |
| CALL HISTORY                         | . 16 |
| MULTIMEDIA                           | . 16 |
| USER PROFILES                        | . 18 |
| SETTINGS                             | . 18 |
| ORGANISER                            | 21   |
| SOS SETTINGS                         | 21   |
| CONNECTION                           | . 24 |
| Warranty and post-warranty service   | . 27 |

## DESCRIPTION OF THE TELEPHONE

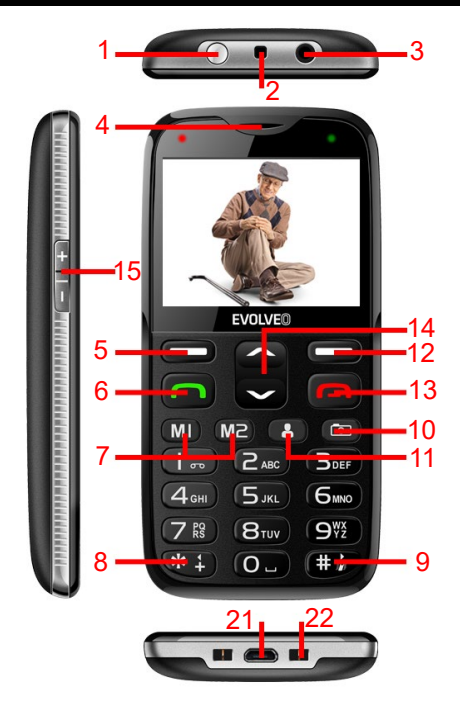

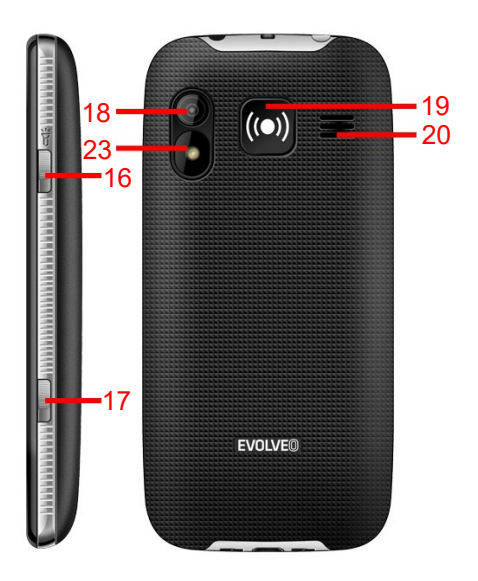

| 1  | Torch                   | 12 | Right<br>functional |
|----|-------------------------|----|---------------------|
|    |                         |    | button (RB)         |
| 2  | Hole for the            | 13 | Turning             |
|    | Іоор                    |    | ON/OFF              |
| 3  | Headphones<br>connector | 14 | Up/Down             |
| 4  | Receiver                | 15 | Volume              |
|    |                         |    | settings            |
| 5  | Left functional         | 16 | Torch switch        |
|    | button (LB) /           |    |                     |
|    | Menu                    |    |                     |
| 6  | Call button             | 17 | Keypad lock         |
| 7  | Speed dial              | 18 | Camera              |
| 8  | */Left button           | 19 | SOS button          |
| 9  | #/Right                 | 20 | Loudspeaker         |
| 40 | Dutton                  | 04 | Misse UOD           |
| 10 | Camera                  | 21 | MICro-USB           |
| 44 | <b>D</b> I              |    | connector           |
| 11 | Photo                   | 22 | Cradie contact      |
|    | contacts                |    |                     |
|    |                         | 23 | Photoflash          |

| BUTTON                                            | FUNCTION                                                                                                    |
|---------------------------------------------------|----------------------------------------------------------------------------------------------------|
| Left<br>functional<br>button (LB) /<br>Menu (5)   | Press the button to enter the<br>Menu. Press the button to<br>start the function that is<br>displayed in the lower left<br>corner on the display.                                         |
| Call button (6)                                   | Press this button to start a call<br>using the selected telephone<br>number.<br>Press to receive the incoming<br>call. In stand-by mode, press<br>the button to view the call<br>history. |
| Right<br>functional<br>button (RB) /<br>Menu (14) | Press this button to enter the<br>list of contacts.<br>Press this button to go back to<br>the previous menu.                                                                              |
| The turn<br>ON/OFF<br>button (13)                 | Turning OFF the telephone:<br>Press and keep the button<br>pressed for a longer time to<br>turn OFF the telephone.<br>Turning ON the telephone:                                           |

|                               | Press and keep the button<br>pressed for a longer time to<br>turn ON the telephone when<br>turned OFF.<br>Press this button to go back to<br>stand-by mode.<br>Press this button to end the<br>call.                                                                                |
|-------------------------------|----------------------------------------------------------------------------------------------------|
| The<br>Up/Down<br>button (12) | Press to go through individual<br>items on the list of functions.<br>In stand-by mode, press the<br>"Down" button to enter an<br>SMS or press the "Up" button<br>to call the Shortcuts function.<br>In "FM radio" mode, use the<br>"Up" and "Down" buttons to<br>set the frequency. |
| Speed dial (7)                | To dial the preset number.                                                                                                    |
| Photo<br>contacts (11)        | Eight speed preset numbers with a photograph of the person called.                                                                                                    |

| */Left<br>button (8)  | When writing a text, press the<br>button to display special<br>characters. In selected<br>functions, it is used to move to<br>the left. Press the * button<br>twice to write the "+" symbol<br>for an international call.                    |
|-----------------------|----------------------------------------------------------------------------------------------------|
| #/Right<br>button (9) | Press the button to change the<br>method of entering the text. To<br>change the ringing profiles<br>(press for a long time). In<br>selected functions, it is used to<br>move to the right.                                                   |
| Side button           | Volume button (15): To adjust<br>the volume when calling, when<br>playing videos and when<br>listening to the FM radio.<br>The torch button (16): To turn<br>ON/OFF the torch.<br>The keypad lock button (17):<br>To lock/unlock the keypad. |

| Telephone status icons: |                        |  |
|-------------------------|------------------------|--|
| Icon                    | Description            |  |
| D                       | Alarm activated        |  |
| *                       | Bluetooth ON           |  |
| ۵                       | Headphones connected   |  |
| G                       | GPRS data transmission |  |
| V                       | Missed call            |  |
| $\times$                | Unread SMS             |  |
| <u>(</u> !)             | SMS capacity full      |  |

| X          | MMS capacity full     |
|------------|-----------------------|
| Ж          | Unread MMS            |
| ÷          | USB cable connected   |
| RM         | Roaming activated     |
| 副          | GSM signal strength   |
|            | Battery charge status |
| *          | Silent mode activated |
| <b>[</b> ] | Ringing only set      |

| $\overset{\prime\prime}{\sim}$ | Vibrations only set                     |
|--------------------------------|-----------------------------------------|
| ្រុះ                           | Vibrations and ringing ON               |
| # <b>_</b> }                   | Vibrations at first and ringing then ON |

## Putting the telephone into operation

Insert your nail into the slit under the rear telephone cover and remove the cover. Insert your microSIM card and possibly your memory card if you have bought it. Insert the battery. The metallic contacts of the battery must be oriented to the contacts in the telephone. Place the battery cover back.

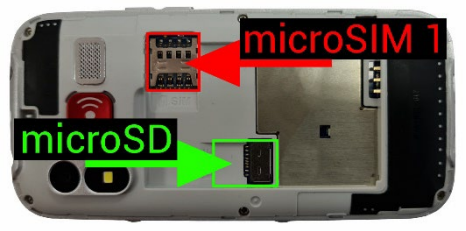

## Charging the battery

Connect the charger to the USB connector or put the telephone into the charging stand. Charging starts automatically. The telephone can be charged both in the ON and OFF status. The battery charge status is indicated on the telephone screen.

## Turning ON/OFF the telephone

To turn ON, press and keep the red button (13) pressed until the telephone is ON. (You can be asked to enter the PIN code if the PIN code protection is ON.) On turning ON for the first time, you will be asked to select the telephone language. To turn OFF, press and keep the red button (13) until the telephone begins to turn OFF.

## Unlocking/locking the keypad

To unlock/lock, switch the keypad lock button (17).

## Calling

In stand-by mode, enter the telephone number and press the call button (6) to start a call. Press the red button (13) to end or refuse the call (4).

## MENU

To enter, press the Left functional button (5).

## TELEPHONE DIRECTORY

#### Add a new contact

Select the Menu / Telephone directory or, in standby mode, the right functional button RB (14) Names. Press the LB (5), use the Up/Down button (12) to select the item Add a new record and press the LB (5) to confirm. Choose the place for saving (your SIM card or telephone). When you have entered the name and the telephone number, press the LB (5) and save the contact.

#### Finding a saved contact/call

Select the Menu / Telephone directory or, in standby mode, the right functional button RB (14). To find out, enter the contact name or use the Up/Down button (12) to go through the directory. When you have found out the contact, press the Call button (6) to call or the LB (5) to select the following items.

**View** – To view the detail of the selected contact and to edit the selected contact.

**Send an SMS** – To write and send an SMS to the selected contact.

**Dial** – To dial the selected contact.

Edit – To edit the selected contact.

**Delete** – To delete the selected contact.

**Copy** – To copy contacts between your SIM and the telephone memory and to import and export contacts.

**Settings** – To view the memory state and the preferred storage, to set Speed dial, and Top10 contacts or other functions.

## Speed dial

Select the Menu / Telephone directory or, in standby mode, the right functional button RB (14). Select any contact, press the LB (5) and select the Contact settings / Speed dial. Turn ON the function and set the numbers. 8 numbers for speed dialing, corresponding to the numbers 2–9, can be set and saved.

When Speed dial is activated in stand-by mode, press and keep one of the 8 alphanumeric buttons and the telephone will dial the corresponding telephone number.

## PHOTO CONTACTS

A photograph of the called person can be assigned to eight contacts and speed dial can be used to call them.

#### Add a new Photo contact

In stand-by mode, select the Photo contacts

button (11). Select one of the eight contacts and use the LB button (5) to edit. Enter the name, number and picture of the calling person from a file or a camera and save.

#### Calling a Photo contact

In stand-by mode, select the Photo contacts button (11). Select one of the eight contacts and use the calling button (6) to call.

## MESSAGES

The telephone enables to receive and send text SMSs and MMSs. On entering the menu, the following will appear:

Write a message – To create and send a new SMS. Received – Received messages.

Drafts - Messages saved for later work.

Outgoing – Messages for sending.

Sent – Sent messages.

**Delete messages** – This is used to delete messages.

Setting the operator's messages – Special settings; this requires the operator's assistance. SMS templates – The preset list of messages. Settings – This enables to set your preferred storage, memory state, etc.

#### Write a message

Select the Menu/Messages/New. Enter the text of the message. Use the # button (9) to switch between small and capital letters and figures; \*(8) enables to enter special symbols. Press the LB (5), enter the telephone number manually or select it from the list of contacts and select Send.

#### Read a message

To read messages, select the Menu/Messages/Received, select the appropriate message and press the LB (5) to view.

## CALL HISTORY

Select the Menu / Call history. From the main menu, enter the Call history, where the missed calls, called numbers and received calls will appear.

## MULTIMEDIA

#### 1. FM radio

Select the Menu / Multimedia / FM radio.

Press the Up/Down buttons (12) to move the frequencies.

Press the LB button (5) to view the following items:

**List of stations:** This displays the list of stations 16

found manually or automatically.

**Entering manually:** You can enter frequencies manually to listen to stations. To enter 89.9, you only need to press "89 **#** 9".

**Auto searching**: Search stations automatically. The stations will be saved under the keys 1–9. **Settings**: To select playing in background. To select, press the # or \* button and press the LB button (5) to confirm.

## 2. Audio player

The telephone enables to play musical files, e.g. MP3 type.

#### 3. Camera

Press the Camera button (18) or the Menu/Multimedia/Camera to turn ON the built-in camera Press the Camera button (18) to take a picture. Press the LB button (5) to enter the menu, where you can view your pictures or change the camera settings.

## 4. Photo viewer

Select the Menu / Multimedia / Photo viewer. Select a picture and press the LB button (5) to view, send, rename, delete, etc. the picture.

## 5. Answering machine

Select the Menu / Multimedia / Answering

machine. Press the LB button (5) to start recording or playing or to change the storage place or file format.

## **USER PROFILES**

Select the Menu / User profiles. You can select from four profiles: Main, Silent, Meeting, and Outdoors. You can adjust the settings to specific events or environments.

## SETTINGS

To enter, select the Menu/Settings.

## 1. Setting the telephone

Select the Menu / Settings / Telephone settings. This function enables to set the following parameters:

**Time and date** – To set the time, date, time zone, and format.

#### Planning turning ON/OFF

**Language** – To set the telephone language and the initial language for writing texts.

**View properties** – To set the background and information on the display.

Automatic time settings - Set to ON or OFF.

**Preferred method of entering** – To set the initial keypad selection.

**LCD/key illumination** – To set the time after which the LCD and keypad go OFF and to set the LCD brightness.

**Settings guide** – To set the date, time and ringing using the quick guide.

### 2.Setting a call

Select the Menu / Settings / Call settings.

**Caller ID:** Enable or disable this function. **Second call:** Enable or disable this function; select the option to check the current settings of this function.

**Forwarding a call:** Specify whether and in which situations incoming calls to your mobile phone should be forwarded to another specified telephone number.

**Blocking calls:** Blocking numbers that you dial or that are calling you.

Advanced settings: Here you can turn ON a calling time reminder, repeated dialing and the method of receiving a call.

Calling time reminder.

**Note:** Some functions require the operator's assistance.

## 3.GPS

This function will enable to send the current position of the telephone to a smart phone using

an SMS. Select the Menu/Settings/GPS.

GPS status: Select ON.

**GPS numbers:** Set manually or using a list the numbers that will be authorized to get the position of the telephone.

## Getting the GPS position

Send an SMS in the GPS or LOC form from a smart phone (the number must be on the list of GPS numbers) to an EasyPhone XG telephone. You will receive an SMS with the reference to the telephone position within a few minutes.

### 4.Flight mode

This turns OFF all transmitters in the telephone. Select the Menu / Settings / Flight mode.

## 5.GPRS mode

To turn ON/OFF all GPRS data. Active data will enable to localize the telephone using the GPS more quickly in the case of an SOS alarm.

#### 6.Voice mail server

To set the voice mail of the telephone.

## 7.Security settings

To protect your personal data, you can set the security of your SIM card or telephone.

## 8.Resetting

Enter the password "0000" to set the telephone to 20

the default state.

## ORGANISER

## 1. Calendar

The calendar can be used to view the date, add an event, delete an event, etc.

## 2. Calculator

This function offers usual calculator functions, including the plus, minus, multiplication and division functions.

#### 3. Alarm

The alarm enables to set 5 alarms with repeating, postponing or a type of warning.

#### 4. List of tasks

To set and remind tasks.

#### 5. File manager

The file manager manages files in the telephone and on an external memory card.

## SOS SETTINGS

This function enables to send automatically a warning SMS and call the set numbers on pressing the SOS button (19). Select the Menu / Settings / SOS settings.

Enabling SOS: Turn ON to enable.

**Fall detection:** On turning this function to ON, the SOS function will be triggered when the user or the device has fallen. This function can be disabled manually for a period of 20 seconds.

**SOS alarm tone**: The noise for an SOS alarm.

**Delaying a call:** The time after which the telephone will start to dial SOS numbers and send SMSs. The alarm can be disabled during this period.

An SOS number: 5 numbers which will be dialed and to which an SMS will be sent when there is an alarm.

**SOS SMS:** To turn ON the SMS sending function. **SOS SMS text:** To set the SMS text.

**SOS key:** The method of triggering an alarm using the SOS button (19).

If the SOS function is ON, you can trigger the SOS function by pressing and keeping the "SOS" button for a longer time; the function will be as follows:

A loud alarm will sound and an SMS with the preset content will be sent to all emergency numbers at the same time. Then the set emergency numbers will be dialed and every number will be dialed three times. SOS dialing will be stopped if any of the persons receives this call or if none of the persons receives the call after he/she has been dialed three times.

**Important warning:** The telephone is equipped with the function for sending the telephone position using an SOS message on triggering an SOS alarm. The position is determined on the basis of the availability of a GPS signal or Wi-Fi networks.

You can enter the command \*#99\*# into your telephone to check the availability of the GPS and the command \*#88\*# to check the availability of WiFi networks. To localize the position, you need at least three fixed satellites or two Wi-Fi networks.

No guarantee is provided for the position sending service and neither the correctness of results nor the accessibility of the service is guaranteed by the telephone supplier, the operator,

or the map materials provider in any way. Providing this service can be terminated at any time without notice.

## CONNECTION

## 1. Bluetooth

You can turn ON this function and then search for another Bluetooth device, to "pair" the telephone with another device and use them together. You can also set an external storage, access to sound files, etc. via Bluetooth. Select the Menu/Service/Bluetooth.

## 2. Services

Services provided by the mobile operator.

| Supply adapter specification |                     |  |
|------------------------------|---------------------|--|
| The name, address            | Naxya Limited, No.  |  |
| and trade registration       | 5, 17/F, Strand 50, |  |
| number of the                | 50 Bonham Strand,   |  |
| manufacturer of the          | Sheung,Wan, Hong    |  |
| device                       | Kong, 1891486       |  |
| Device model number          | EP-650-             |  |
|                              | XGB, XGR, XGL       |  |
| The name or                  | SHENZHEN BMT        |  |
| trademark, trade             | ELECTRONICS CO.,    |  |
| registration number          | LTD                 |  |
| and address of the           |                     |  |
| manufacturer of the          |                     |  |
| AC adapter                   |                     |  |
| The identification           | 2/F, 1 Building,    |  |
| mark of the AC               | QiYu Industrial     |  |
| adapter model                | Zone, GongLe, TieZi |  |

|                        | Road, XiXiang      |
|------------------------|--------------------|
|                        | Town, BaoAn        |
|                        | District, ShenZhen |
|                        | City, China        |
| Supply voltage         | 100–240 V~         |
| Alternating current    | 50/60 Hz           |
| input frequency        |                    |
| Output voltage         | 5 V                |
| Output current         | 0.55 A             |
| Output power           | 2.75 W             |
| Average activity in    | 70.69 %            |
| active mode            |                    |
| Efficiency at low load | 60 %               |
| Energy consumption     | 0.0077 W           |
| in no load condition   |                    |

## Warranty and post-warranty service

### The guarantee DOES NOT COVER:

• The installation of any firmware other than that which has been initially installed in the EVOLVEO telephone.

• Electromechanical or mechanical damage to the telephone caused by improper use (e.g. broken display, broken front or rear telephone cover, damaged supply microUSB connector, microSIM card slot, microSDHC card slot, headphones inlet, etc.)

- Damage to the loudspeaker and headphones caused by metallic particles.
- Damage caused by natural influences such as fire, water, static electricity, or high temperatures.
- · Failures caused by normal wear.
- Damage caused by repairs carried out by an unqualified person.
- The telephone firmware if it requires updating due to changes in the mobile network parameters.
- Failures in the mobile network.
- The battery if it does not keep its initial capacity after 6 or more months (the guarantee on the battery capacity is 6 months).
- Intentional damage.

#### Warranty and post-warranty service

Repairs and service can be carried out in an authorized service place only for EVOLVEO products (for more please see www.evolveo.com); otherwise, you can damage your mobile phone and lose your guarantee.

**Disposal:** The crossed container symbol on the product, in the documentation attached or on the packaging means that all electrical and electronic equipment, batteries and accumulators must be disposed of separately within sorted waste in the European Union states after the end of their life. Do not place these products in unsorted municipal waste.

# ① CE

Abacus Electric, s.r.o. hereby declares that the EVOLVEO EasyPhone XG telephone meets the standard and regulation requirements that are relevant to the given type of equipment.

For the full text of the Declaration of Conformity, please see http://ftp.evolveo.com/ce/.

Dovozce / Dovozca / Importer / Importőr

#### Abacus Electric, s.r.o.

Planá 2, 370 01, Czech Republic

Výrobce / Výrobca / Manufacturer / Gyártó

#### Naxya Limited

No. 5, 17/F, Strand 50, 50 Bonham Strand, Sheung Wan, Hong Kong

#### The battery manufactured by:

Shenzhen Jiayuantongda Technology Co., Ltd. 3rd Floor, A Building, Dahong Technology Park, Baihua Community 1st Industrial Zone, No. B-10, Guangming New District, Guangming Street, Shenzhen, Guangdong.

Made in China

Copyright © Abacus Electric, s.r.o.

www.evolveo.com www.facebook.com/EvolveoCZ

All rights reserved.

The appearance and technical specification of the product may be changed without prior notice.